## Affichage de l'état du téléphone à l'aide des touches de fonction des téléphones IP des gammes SPA300 et SPA500

## Objectifs

Les messages d'état sur les téléphones IP des gammes SPA300 et SPA500 vous indiquent les différentes erreurs, fichiers, etc. rencontrés par le téléphone. Statistiques du réseau Permet de voir le temps, le temps écoulé (le temps d'utilisation du périphérique), les débits RCU et XMT. L'écran Version du logiciel permet à un utilisateur de vérifier que le périphérique est correctement à jour. Il permet également à l'utilisateur de vérifier ce qu'est le périphérique (SPA303, SPA509, etc.). L'historique des statistiques d'appels indique à l'utilisateur les appels ayant reçu une réponse, manqués et ceux qui ont été envoyés à la messagerie vocale, etc. Tous ces appels sont importants pour les utilisateurs afin que l'utilisateur puisse améliorer son activité en suivant l'utilisation du périphérique.

Ce document décrit comment afficher les informations téléphoniques sur les téléphones IP des gammes SPA300 et SPA 500 à l'aide de l'interface à touches de fonction.

## Périphériques pertinents

Téléphones IP · série SPA300 Téléphones IP · série SPA500

## Afficher l'historique de redémarrage

Étape 1. Appuyez sur la touche de fonction Set Up.

Étape 2. Appuyez sur la touche de fonction correspondant à Paramètres (3).

| Setup                      | $\mathbf{\overline{\Lambda}}$ |
|----------------------------|-------------------------------|
| 3 Settings                 |                               |
| 4 CME Services<br>5 Reboot |                               |
| UC540                      |                               |
| Select                     | Cancel                        |

Étape 3. Appuyez sur la touche de fonction 5 (cinq) pour accéder à Status.

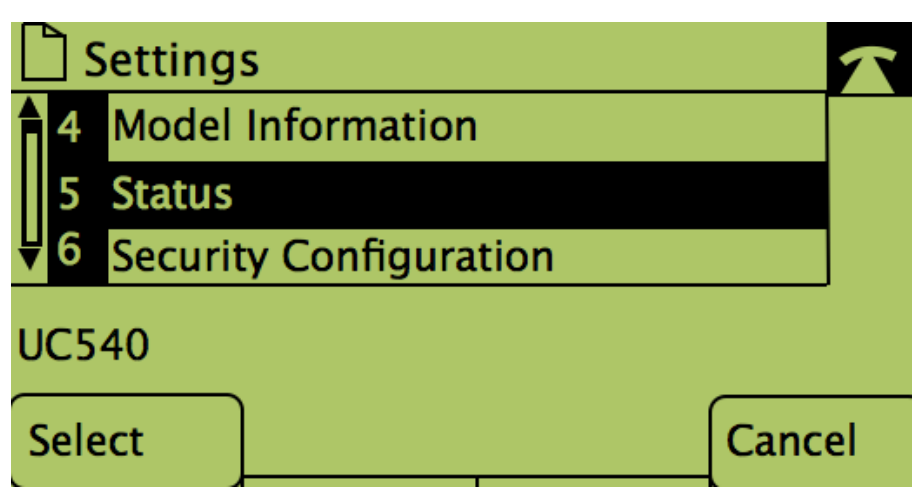

Étape 4. Appuyez sur la touche de fonction pour accéder aux pages d'état souhaitées. (**Remarque** : les images avec la touche de numéro programmable montrent le résultat de la pression de la touche)

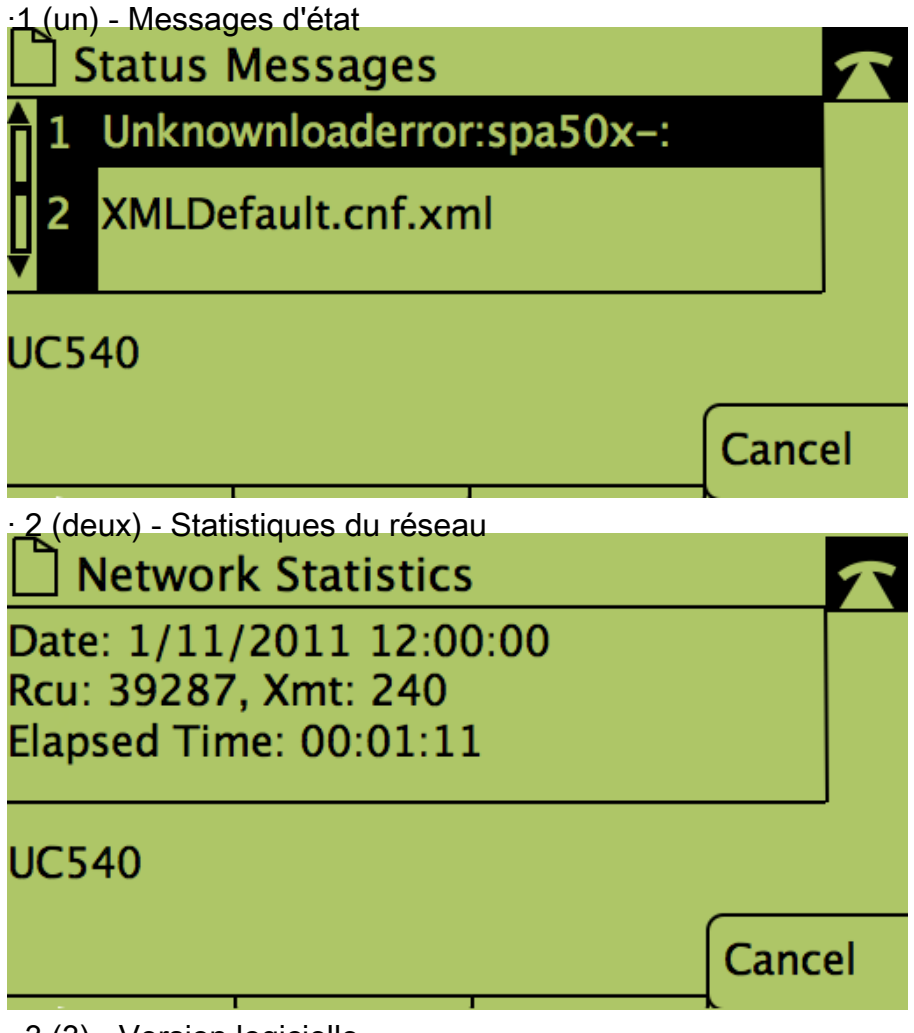

· 3 (3) - Version logicielle

| Software Version                                                             |      | $\widehat{\mathbf{T}}$ |
|------------------------------------------------------------------------------|------|------------------------|
| Model Number: SPAxxx<br>Version: 7.4.9C                                      |      |                        |
| UC540                                                                        | _    |                        |
|                                                                              | Canc | el                     |
| 4 (quatre) - Historique des statistiques d'appels<br>Call Statistics History |      | $\overline{\Lambda}$   |
| 1 <no item=""></no>                                                          |      |                        |
| UC540                                                                        |      |                        |
| Select                                                                       | Canc | el                     |